## Pulscon LTC50, LTC51, LTC57

# Guided Level Radar for Liquids and Bulk Solids with 4 to 20 mA Output Signal

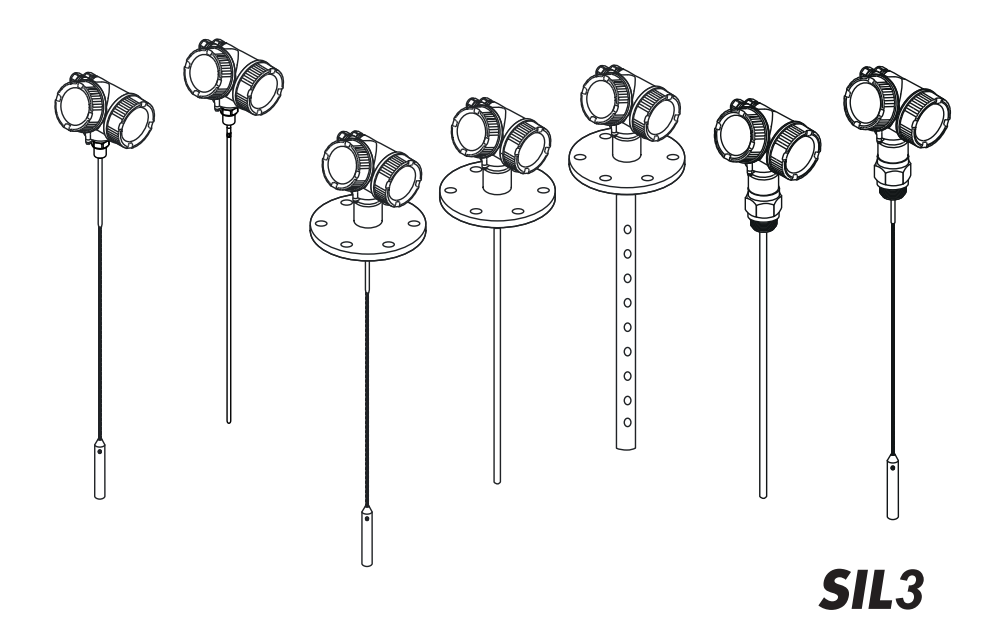

#### Application

Operating minimum (e. g. dry run protection), maximum (e. g. overfill protection) and range monitoring of liquids and bulk solids of all types in systems to satisfy particular safety systems requirements as per IEC 61508 Edition 2.0.

The measuring device fulfils the requirements concerning

- Functional safety as per IEC 61508 Edition 2.0
- Explosion protection (depending on the version)
- Electromagnetic compatibility as per EN 61326 and NAMUR recommendation NE 21
- Electrical safety as per IEC/EN 61010-1

#### Your benefits

- Used for level monitoring (MIN, MAX, range) up to SIL2 (single-channel architecture) or SIL3 (multi-channel architecture, also with homogeneous redundancy)
  - Independently assessed and certified by TÜV North CERT as per IEC 61508 Edition 2.0
- · Permanent self-monitoring
- Continuous measurement
- Measurement is virtually independent of product properties
- Measurement is possible even at strongly agitated surfaces and foam
- Easy commissioning

PEPPERL+FUCHS

 Proof-test possible without demounting of the device and without variation of the level With regard to the supply of products, the current issue of the following document is applicable: The General Terms of Delivery for Products and Services of the Electrical Industry, published by the Central Association of the Electrical Industry (Zentralverband Elektrotechnik und Elektroindustrie (ZVEI) e.V.) in its most recent version as well as the supplementary clause: "Expanded reservation of proprietorship".

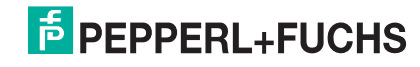

| SIL Declaration of Conformity 5                              |
|--------------------------------------------------------------|
| Introduction7                                                |
| Structure of the measuring system 7                          |
| System components                                            |
| Description of use as a protective system                    |
| Permitted device types 9                                     |
| Supplementary device documentation 10                        |
| Description of the safety requirements                       |
| and restrictions 11                                          |
| Safety function 11                                           |
| Restrictions for use in safety-related applications 11       |
| Functional safety parameters 12                              |
| Behavior of device during operation and in case of error. 13 |
|                                                              |

| Installation                                      |
|---------------------------------------------------|
| Commissioning 14                                  |
| Operation                                         |
| Maintenance                                       |
| Proof-test                                        |
| Proof-test                                        |
| Process for proof-testing                         |
| Repairs                                           |
| Repairs                                           |
| Appendix                                          |
| Notes on the redundant use of multiple sensors 26 |
| Commissioning or proof test protocol              |

## Pulscon LTC50, LTC51, LTC57 Table of Contents

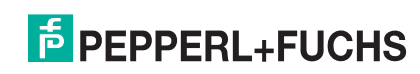

### **SIL Declaration of Conformity**

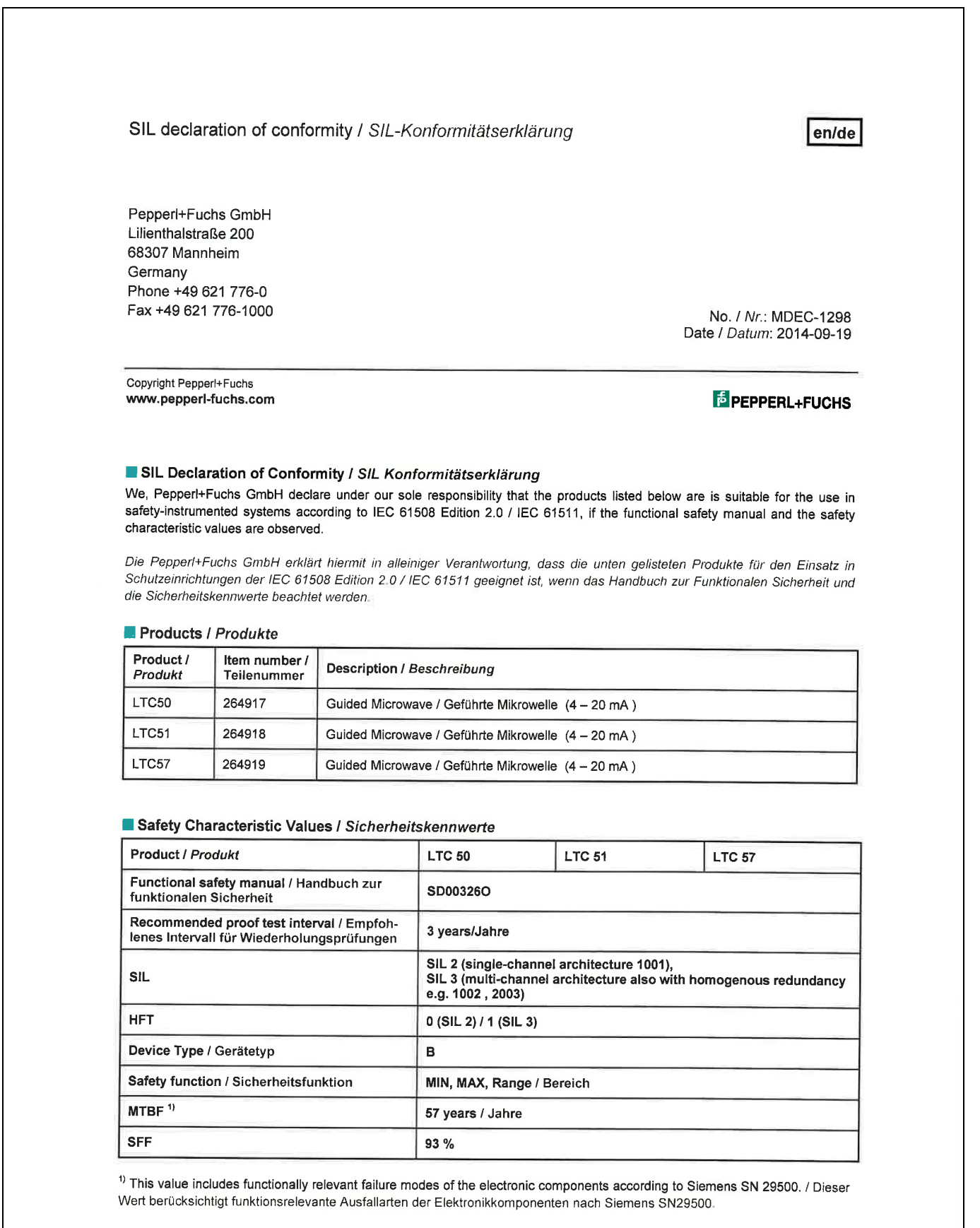

MDEC-1298 / 2014-09-19

Released EDM checkout 19.09.2014

09/2014

269424

DOCT-3772

#### Safety Characteristic Values (cont'd) / Sicherheitskennwerte (Forts.)

| Product / Produkt                                                   | LTC 50                                                                                                    | LTC 51 | LTC 57 |
|---------------------------------------------------------------------|----------------------------------------------------------------------------------------------------|--------|--------|
| PFD <sub>avg</sub> (1 year / Jahr) <sup>1)</sup>                    | 8,91 x 10 <sup>4</sup>                                                                                                    |        |        |
| PFH                                                                 | 1,99 x 10 <sup>-7</sup> 1/h                                                                                                    |        |        |
| λsd                                                                 | 15 FIT                                                                                                    |        |        |
| λsu                                                                 | 608 FIT                                                                                                    |        |        |
| λdd                                                                 | 2295 FIT                                                                                                    |        |        |
| λdu                                                                 | 199 FIT                                                                                                    |        |        |
| λtot <sup>2)</sup>                                                  | 3117 FIT                                                                                                    |        |        |
| Diagnostic Test Interval / Diagnose-<br>Testintervall <sup>3)</sup> | 30 min.                                                                                                    |        |        |
| Fault reaction time / Fehlerreaktionszeit                           | 30 s                                                                                                    |        |        |
| System reaction time / Systemreaktionszeit                          | <ul> <li>In "Increased safety mode":</li> <li>for "Medium type = Liquid": &lt; 15 s</li> <li>for "Medium type = Solid": &lt; 90 s</li> <li>In "Expert mode": freely configurable, shortest response time: 0.8 s</li> <li>In Betriebsart "erhöhte Parametriersicherheit":</li> <li>bei Einstellung "Medientyp = Flüssigkeit": &lt; 15 s</li> <li>bei Einstellung "Medientyp = Feststoff": &lt; 90 s</li> <li>In Betriebsart "Experten-Parametrierung": frei parametrierbar, kleinste Reaktionszeit: 0,8 s</li> </ul> |        |        |

<sup>1)</sup> Valid for ambient temperatures of up to +40°C (104 F). Where the average continuous temperature in use is close to +50°C (122 F), a factor of 1.3 should be taken into account. / Gültig für Umgebungstemperaturen bis zu +40 °C (+104 °F). Bei einer durchschnittlichen Dauereinsatztemperatur nahe +50 °C (+122 °F) sollte ein Faktor von 1,3 berücksichtigt werden.

<sup>21</sup> This value includes functionally relevant failure modes of the electronic components according to Siemens SN 29500. / Dieser Wert berücksichtigt funktionsrelevante Ausfallarten der Elektronikkomponenten nach Siemens SN29500.

<sup>3</sup> During this time all diagnostic functions are executed at least once / In dieser Zeit werden alle Diagnosefunktionen mindestens einmal ausgeführt.

4) Time between fault detection and fault reaction / Zeit zwischen Fehlererkennung und Fehlerreaktion.

<sup>5)</sup> Step response time according to DIN EN 61298-2 / Sprungantwortzeit nach DIN EN 61298-2

This Declaration of Conformity is only valid in connection with the valid datasheet of Pepperl+Fuchs and the Functional Safety Manual.

Diese Konformitätserklärung gilt nur in Zusammenhang mit dem gültigen Pepperl+Fuchs Datenblatt und dem Handbuch zur Funktionalen Sicherheit.

The device including the software and the modification process was independently assessed and certified by TÜV Rheinland as per IEC 61508 Edition 2.0.

Das Gerät einschließlich Software und Änderungsprozess wurde unabhängig auf die Erfüllung der IEC 61508 Edition 2.0 beurteilt und zertifiziert von TÜV Rheinland.

Chriften Signatures DUnter Mannh un

ppa. Lutz Liebers Vice President Sales

M. Kun

i.V. Michael Kindermann Functional Safety Manager

2/2

Released EDM checkout 19.09.2014

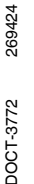

09/2014

MDEC-1298 / 2014-09-19

### Introduction

NOTICE General information on functional safety (SIL) is available at: SIL manual

### Structure of the measuring system

| System components | The measuring system's devices are displayed in the following diagram (example).                                                                                                    |  |  |  |  |
|-------------------|----------------------------------------------------------------------------------------------------|--|--|--|--|
|                   |                                                                                                    |  |  |  |  |
|                   | <ol> <li>Signal converter (optional with display module SD02 or SD03)</li> <li>4 20 mA line</li> <li>Modem (USB)</li> <li>Computer with operating tool, e. g. PACTware</li> <li>Field communicator</li> </ol> |  |  |  |  |

- Logic Unit, e. g. PLC, trip amplifier, ... 6 7
  - Actuator

An analog signal (4 to 20 mA) in proportion to the level is generated in the transmitter. This is sent to a downstream logic unit (e.g. PLC, trip amplifier, etc.) where it is monitored to determine whether it is below or above a specified limit value.

For fault monitoring, the logic unit must recognize both HI-alarms (≥ 21.0 mA) and LO-alarms (≤ 3.6 mA).

# Description of use as a protective system

The device is a "downward-looking" measuring system that functions according to the ToF method (ToF = Time of Flight). The distance from the reference point to the product surface is measured. High-frequency pulses are injected to a probe and led along the probe. The pulses are reflected by the product surface, received by the electronic evaluation unit and converted into level information. This method is also known as TDR (Time Domain Reflectometry). Typical measuring arrangement:

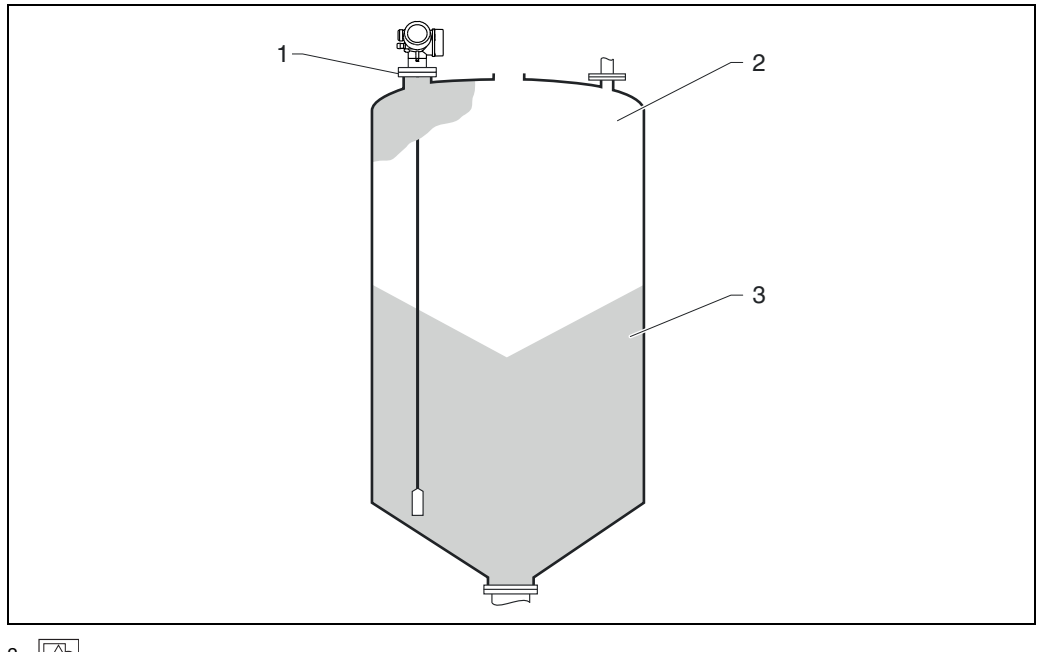

2

1

Flange: reference point of measurement

2 20 mA, 100 %

3 4 mA, 0 %

The device can be used in this arrangement in safety instrumented systems for MIN safety, MAX safety and range monitoring.

NOTICE

Correct installation is a prerequisite for safe operation of the device.

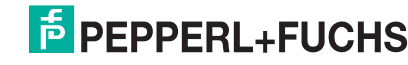

#### Permitted device types

The details pertaining to functional safety in this manual relate to the device versions listed below and are valid as of the specified software and hardware version.

Unless otherwise specified, all subsequent versions can also be used for safety instrumented systems.

A modification process according to IEC 61508 is applied for device changes.

Valid device versions for safety-related use:

| Designation                   | Version                                                |
|-------------------------------|--------------------------------------------------------|
| Approval                      | all                                                    |
| Electrical output             | IH, ID <sup>1</sup> , IE <sup>2</sup> , AH             |
| Display. operation            | all                                                    |
| Housing                       | all                                                    |
| Electrical connection         | all                                                    |
| Probe                         | all                                                    |
| Seal                          | all                                                    |
| Process connection            | all                                                    |
| Additional operation language | all                                                    |
| Application package           | all                                                    |
| Calibration                   | all                                                    |
| Service                       | all                                                    |
| Test, Certificate             | all                                                    |
| Additional approval           | A                                                      |
|                               | An additional selection of any further versions is     |
|                               | possible.                                              |
| Probe design                  | all                                                    |
| Accessory mounted             | all                                                    |
| Accessory enclosed            | all                                                    |
| Firmware version              | If no version is selected here, the latest SIL-enabled |
|                               | SW is supplied. Alternatively, the following SW        |
|                               | version may be selected:                               |
|                               | <ul> <li>01.01.zz, HART, DevRev02</li> </ul>           |
|                               | <ul> <li>01.02.zz, HART, DevRev03</li> </ul>           |

For this version with one current output and one switching output, only the current output (terminals 1 and 2) is suitable for safety functions. The switching output can, if necessary, be wired for non-safety-oriented purposes.

For this version with 2 current outputs, only the first output (terminals 1 and 2) is suitable for safety functions. The second output can, if necessary, be wired for non-safety-oriented purposes.

Valid firmware version: as of 01.01.zz ( $\rightarrow$  nameplate of the device)

Valid hardware version (electronics): as of date of production 28.01.2011 ( $\rightarrow$  nameplate of the device)

NOTICE

SIL certified devices are marked with the following symbol on the nameplate: (m)

# Supplementary device documentation

| Documentation                                                                                                    | Contents                                                                                                    | Comment                                                                                                    |
|----------------------------------------------------------------------------------------------------|----------------------------------------------------------------------------------------------------|----------------------------------------------------------------------------------------------------|
| Technical Information:<br>• TI010000/98 (LTC50)<br>• TI010010/98 (LTC51)<br>• TI010040/98 (LTC57)                                        | <ul> <li>Technical data</li> <li>Instructions on accessories</li> </ul>                                                                                                    | The documentation is available on<br>the Internet.<br>→ www.pepperl-fuchs.com                                                                                                    |
| Operating Instructions (HART):<br>• BA01000O/98 (LTC50)<br>• BA01001O/98 (LTC51)<br>• BA01001O/98 (LTC57)                                | <ul> <li>Basic safety instructions</li> <li>Product description</li> <li>Incoming acceptance and<br/>product identification</li> <li>Storage, Transport</li> <li>Mounting</li> <li>Electrical connection</li> <li>Operating options</li> <li>Device integration via the<br/>HART protocol</li> <li>Commissioning</li> <li>Trouble shooting</li> <li>Repairs</li> <li>Maintenance</li> <li>Accessories</li> <li>Return</li> <li>Disposal</li> <li>Overview of the operating menu</li> <li>Description of device parameters</li> </ul> | The documentation is available on<br>the Internet.<br>→ www.pepperl-fuchs.com                                                                                                    |
| <ul> <li>Brief Operating Instructions:</li> <li>KA01053O/98 (LTC50)</li> <li>KA01077O/98 (LTC51)</li> <li>KA01061O/98 (LTC57)</li> </ul> | <ul> <li>Basic safety instructions</li> <li>Product description</li> <li>Incoming acceptance and<br/>product identification</li> <li>Storage, Transport</li> <li>Mounting</li> <li>Electrical connection</li> <li>Commissioning</li> </ul>                                                                                                    | <ul> <li>The documentation is supplied with the device.</li> <li>The documentation is available on the Internet.         → www.pepperl-fuchs.com     </li> </ul>                                  |
| Description of Device<br>Parameters:<br>GP01000O/98                                                                                      | <ul> <li>Operating options</li> <li>Overview of the operating menu</li> <li>The "Expert" menu</li> </ul>                                                                                                    | The documentation is available on<br>the Internet.<br>→ www.pepperl-fuchs.com                                                                                                    |
| Safety instructions depending on<br>the selected version "Approval"                                                                      | Safety, installation and operating<br>instructions for devices, which are<br>suitable for use in potentially<br>explosive atmospheres or as<br>overfill protection (WHG, German<br>Water Resources Act).                                                                                                    | <ul> <li>Additional safety instructions<br/>(SI, ZE) are supplied with certified<br/>device versions.</li> <li>Please refer to the nameplate for<br/>the relevant safety instructions.</li> </ul> |

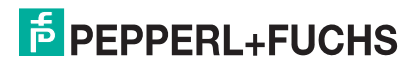

| Safety function                                           | <ul> <li>The measuring system's safety functions are:</li> <li>Maximum level limit monitoring (overfill protection)</li> <li>Minimum level limit monitoring (dry run protection)</li> <li>Level range monitoring</li> <li>The safety functions include level measurement of a liquid or bulk solid.</li> </ul>                                                                                                    |  |  |  |  |
|-----------------------------------------------------------|----------------------------------------------------------------------------------------------------|--|--|--|--|
|                                                           | Safety-related signal:<br>The device's safety-related signal is the 4 to 20 mA analog output signal. All safety measures refer<br>to this signal exclusively.                                                                                                    |  |  |  |  |
|                                                           | For devices with one current output and one switching output (feature "Electrical output", option ID<br>"2-wire, 4 to 20 mA HART, switch output"), only the current output (terminals 1 and 2) is suitable for<br>safety functions. The switching output can, if necessary, be wired for non-safety-oriented purposes.<br>For devices with two current outputs (feature "Electrical output", option IE "2-wire, 4 to 20 mA HART,<br>4 to 20 mA"), only the first current output (terminals 1 and 2) is suitable for safety functions. The                                                                                                    |  |  |  |  |
|                                                           | second output (terminals 3 and 4) can, if necessary, be wired for non-safety-oriented purposes.<br>The device additionally communicates for information only via HART and contains all HART features with additional device information.                                                                                                    |  |  |  |  |
|                                                           | The safety-related output signal is fed to a downstream logic unit, e. g. a programmable logic controller or a limit signal transmitter where it is monitored for the following:                                                                                                    |  |  |  |  |
|                                                           | <ul> <li>Exceeding and/or deceeding a specified level limit.</li> <li>The occurrence of a fault, e. g. error current (≤ 3.6 mA, ≥ 21.0 mA, interruption or short-circuit of the signal line).</li> </ul>                                                                                                    |  |  |  |  |
|                                                           | <b>NOTICE</b> In case of fault it must be ensured that the equipment under control achieves or maintains a safe state.                                                                                                    |  |  |  |  |
| Restrictions for use in<br>safety-related<br>applications | <ul> <li>The measuring system must be used correctly for the specific application, taking into account the medium properties and ambient conditions. Carefully follow instructions pertaining to critical process situations and installation conditions from the Operating Instructions.</li> <li>The application-specific limits must be observed.</li> <li>Information on the safety-related signal (→  11, "Safety function").</li> <li>The specifications from the Operating Instructions must not be exceeded (→  10, "Supplementary device documentation").</li> <li>The following restriction also applies to safety-related use: The accuracy of the 4 mA to 20 mA safety-related output signal is ±2 %.</li> </ul> |  |  |  |  |

## Description of the safety requirements and restrictions

#### Functional safety parameters

The table shows the specific functional safety parameters:

| Characteristic as per IEC 61508              | Value                                                                       |  |
|----------------------------------------------|-----------------------------------------------------------------------------|--|
| Safety function                              | MIN, MAX, range                                                             |  |
| SIL                                          | SIL2 (single-channel architecture 1001)                                     |  |
|                                              | <ul> <li>SIL3 (multi-channel architecture, also with homogeneous</li> </ul> |  |
|                                              | <ul> <li>redundancy, e. g. 1002, 2003)</li> </ul>                           |  |
| HFT                                          | 0                                                                           |  |
| Device type                                  | В                                                                           |  |
| Mode of operation                            | Low Demand Mode, High Demand Mode                                           |  |
| SFF                                          | 93 %                                                                        |  |
| MTTR                                         | 8 h                                                                         |  |
| Recommended time interval for proof-         | 3 years                                                                     |  |
| testing T <sub>1</sub>                       |                                                                             |  |
| $\lambda_{sd}$                               | 15 FIT                                                                      |  |
| $\lambda_{su}$                               | 608 FIT                                                                     |  |
| $\lambda_{dd}$                               | 2295 FIT                                                                    |  |
| λ <sub>du</sub>                              | 199 FIT                                                                     |  |
| $\lambda_{tot}^{1}$                          | 3117 FIT                                                                    |  |
| $PFD_{avg}$ for $T_1 = 1$ year <sup>2</sup>  | 8.91 × 10 <sup>-4</sup>                                                     |  |
| $PFD_{avg}$ for $T_1 = 3$ years <sup>2</sup> | 2.64 × 10 <sup>-3</sup>                                                     |  |
| PFH                                          | 1.99 × 10 <sup>-7</sup> 1/h                                                 |  |
| MTBF <sup>1</sup>                            | 57 years                                                                    |  |
| Diagnostic test interval <sup>3</sup>        | 30 min                                                                      |  |
| Fault reaction time <sup>4</sup>             | 30 s                                                                        |  |
| System reaction time <sup>5</sup>            | In "Increased safety mode":                                                 |  |
|                                              | - for "Medium type = Liquid": < 15 s                                        |  |
|                                              | - for "Medium type = Solid": < 90 s                                         |  |
|                                              | In "Expert mode": freely configurable, shortest response time: 0.8 s        |  |

<sup>1</sup> This value takes into account failure types relevant to the function. Failure rates of the electronic components as per Siemens SN29500.

<sup>2</sup> Valid for ambient temperatures up to +40 °C (+104 °F). Where the average temperature when in continuous use is in the region of +50 °C (+122 °F), a factor of 1.3 should be taken into account.

<sup>3</sup> During this time, all diagnostic functions are executed at least once.

<sup>4</sup> Time between fault detection and fault reaction.

<sup>5</sup> Step response time as per DIN EN 61298-2.

PFD<sub>avg</sub> as a function of the proof-testing interval, in the case that the proof-test detects all dangerous undetected failures:

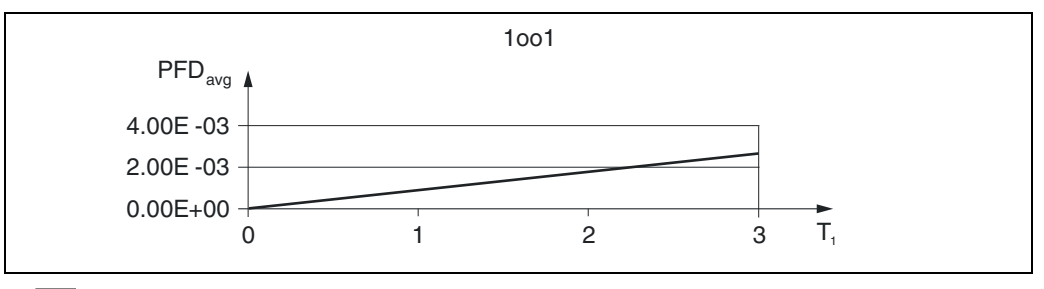

3 Proof-test interval

#### Dangerous undetected failures in this scenario:

An incorrect output signal that deviates from the real value by more than 2 %, but is still in the range of 4 to 20 mA, is considered a dangerous, undetected failure.

#### Useful lifetime of electrical components:

The established failure rates of electrical components apply within the useful lifetime as per IEC 61508-2, section 7.4.9.5 note 3.

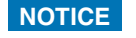

In accordance with DIN EN 61508-2:2011, note NA4, appropriate measures taken by the manufacturer and operator can extend the useful lifetime.

09/2014

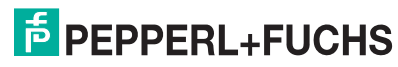

Behavior of device during operation and in case of error

#### Device behavior when switched on

When switched on, the device runs through a diagnostic phase lasting approx. 15 seconds. During this time, the current output is at error current. For 5 seconds during the diagnostic phase, this current is  $\leq$  3.6 mA.

After that, depending on the setting of the "Start-up mode" parameter, the current is:

- at the MIN value:  $\leq$  3.6 mA
- at the MAX value: ≥ 21 mA.

During the diagnostic phase, no communication is possible via the service interface (CDI) or via HART.

#### Behavior of device on demand

The device outputs a current value corresponding to the limit value to be monitored. This value must be monitored and processed further in an attached logic unit.

#### Device response in the event of alarms or warnings

#### Fault current

In the event of an alarm, the output current is set to the configured value of  $\leq$  3.6 mA or  $\geq$  21 mA. In some cases (e. g. failure of power supply, a cable open circuit and faults in the current output itself, where the error current  $\geq$  21 mA cannot be set), output currents  $\leq$  3.6 mA irrespective of the configured fault current can occur.

In some other cases (e. g. short circuit of cabling), output currents  $\geq$  21 mA can occur irrespective of the configured fault current.

For alarm monitoring, the logic unit must therefore be able to recognize both HI-alarms ( $\geq$  21 mA) and LO-alarms ( $\leq$  3.6 mA).

#### Alarm and warning messages

Additional information is provided by the alarm and warning messages in the form of error codes and associated clear text messages.

The following table shows the correlation between the error code and the current output.

| Error code <sup>1</sup> | Current output (message type)   | Note                     |
|-------------------------|---------------------------------|--------------------------|
| Fxxx                    | $\geq$ 21.0 mA or $\leq$ 3.6 mA | xxx = three-digit number |
| Mxxx                    | corresponding to measuring mode | xxx = three-digit number |
| Cxxx                    | corresponding to measuring mode | xxx = three-digit number |
| Sxxx                    | corresponding to measuring mode | xxx = three-digit number |

#### Exceptions:

| Error code <sup>1</sup> | Current output (message type)   | Note                    |  |
|-------------------------|---------------------------------|-------------------------|--|
| M272                    | $\geq$ 21.0 mA or $\leq$ 3.6 mA | Main electronic failure |  |
| C484                    | $\geq$ 21.0 mA or $\leq$ 3.6 mA | Simulation failure mode |  |
| S942                    | $\geq$ 21.0 mA or $\leq$ 3.6 mA | In safety distance      |  |

The error codes are listed in the Operating Instructions.

NOTICE

When SIL locking is active on the device, additional diagnostics are activated (e.g. a comparison between the readback-current with the nominal value). If one of these diagnostics results in an error message (e.g. F803 loop current) and the SIL locking is then deactivated, the error message remains while the error persists, even if the diagnostics is no longer active in the unlocked state.

In this case, the device must be disconnected briefly from the power supply (e. g. by unplugging the terminals). When the device is then restarted, a self-check is carried out, and the error message is reset where applicable.

# t Installation

#### Mounting and wiring

The mounting and wiring of the device is described in the accompanying Operating Instructions ( $\rightarrow = 10$ , "Supplementary device documentation").

#### Mounting orientation

The permitted mounting orientations of the device are described in the Operating Instructions.

| Commissioning | Commissioning of the device is described in the accompanying Operating Instructions $(\rightarrow \exists 10, "Supplementary device documentation").$                                                                                                    |  |  |  |  |
|---------------|----------------------------------------------------------------------------------------------------|--|--|--|--|
| Operation     | Calibration of the measuring point<br>Calibration of the measuring point is described in the Operating Instructions.<br>Check the initial factory setting of the E (zero point) and F (range) parameters in accordance with the<br>desired measuring range and correct if necessary.                                                                                                    |  |  |  |  |
|               | <ul> <li>Methods of device configuration</li> <li>When using the devices in process control safety systems, the device configuration must comply with two requirements:</li> <li>1. Confirmation concept:<br/>Proven, independent testing of safety-related parameters entered.</li> </ul>                                                                                                    |  |  |  |  |
|               | <ol> <li>Locking concept:<br/>Locking of the device once configuration is complete (as required by IEC 61511-1 §11.6.4 and<br/>NE 79 §3).</li> </ol>                                                                                                    |  |  |  |  |
|               | To activate SIL mode, the device must run through an operating sequence, during which the device can be operated by means of the device display or any Asset Management Tool (PACTware, field communicator,), for which integration is available.                                                                                                    |  |  |  |  |
|               | Two methods of configuring the device are provided, which differ mainly with regard to the confirmation concept:                                                                                                    |  |  |  |  |
|               | <ol> <li>"Increased safety mode"         While running through the commissioning sequence here, critical parameters which control functions in the safety path are either set automatically by the device to safe values or transferred to the display/operating tool via an alternative data format, to enable checking of the setting.         This mode can be used for standard applications.         As there are only a few safety-related parameters which can be freely configured, the risk of operating errors is greatly reduced, and the level in the tank does not need to be changed during commissioning in order to check the settings.     </li> <li>"Expert mode"         A larger number of safety-related parameters can be freely configured here. This means that the device difficult applications can be adapted to. However, the settings must be checked by     </li> </ol> |  |  |  |  |
|               | directly approaching the level in the tank.<br>A detailed description of both modes is provided in the following sections.                                                                                                    |  |  |  |  |

NOTICE

It is only in the case of SIL devices (feature "Additional Approval", option A "SIL") that the SIL commissioning sequence is visible on the display and in external operating tools. For this reason, SIL locking can only be activated on these devices.

09/2014 269424 DOCT-3772

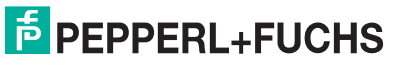

#### Locking in increased safety mode

To commission the device, carry out and document the following steps in the order shown (template  $\rightarrow \stackrel{\text{le}}{=} 26$ ).

- 1. Reset device. To do this, select ...
  - With Firmware-Version 01.01.zz
    - "Diagnostics > Device reset > To factory defaults" or
    - "Diagnostics > Device reset > To delivery settings".
    - With Firmware-Version 01.02.zz

"Setup > Advanced setup > Administration > Device reset > To factory defaults" or "Setup > Advanced setup > Administration > Device reset > To delivery settings".

This resets all parameters to defined values.

- 3. Carry out "Device check"
  - Activate the "Diagnostics > Device check > Start device check" parameter (more information available in the Operating Instructions ( $\rightarrow = 10$ , "Supplementary device documentation")). The signal quality is tested and possible installation errors are detected.
- 4. Start SIL/WHG confirmation sequence.
  - To do so, enter the appropriate locking code in the "Setup > Advanced setup > SIL/WHG confirmation > Set write prot." parameter:
  - WHG: 7450
  - SIL: 7452
  - SIL and WHG: 7454

### NOTICE

In this way, forbidden parameter changes (e. g. via external operating tools if the confirmation sequence is performed at the device display) are prevented already during the SIL/WHG confirmation sequence.

preparation: Finished" is displayed, and the commissioning sequence can continue.

#### NOTICE

If configuration was not performed in accordance with the specifications in point 2, only "Expert mode" can be selected at this point.

6. Simulate distance values via the "Value sim. dist." parameter, and verify that the response of the current output is correct. For MIN monitoring and MAX monitoring, in each case simulate a distance directly above and below the switch point. For range monitoring, 5 distance values should be simulated which cover the entire measuring range.

#### 

During distance simulation, the loop current does not correspond to the measured value. It must be ensured that there is no risk of danger arising from this.

- 7. Confirm that the distance simulation is correct. To do so, select the "Yes" value for the "Sim. correct" parameter.
- 8. Compare the character string which is now output ("0123456789+-,.") with the reference string printed here, and confirm if the output is correct.
- 9. The parameters previously configured and which require confirmation are transferred via an independent data format to the display/operating tool.
  - Check the parameters one after the other and confirm if correct.
- 10. Enter locking code again under "Set write prot.":
  - WHG: 7450
  - SIL: 7452
  - SIL and WHG: 7454

The "End of sequence" message indicates that the device was successfully locked.

11. Optional, hardware locking may also be activated (via the DIP switch marked "WP" on main electronics).

#### Locking in expert mode

To commission the device, carry out and document the following steps in the order shown (template  $\rightarrow 26$ ).

- 1. Reset device. To do this, select ...
  - With Firmware-Version 01.01.zz
    - "Diagnostics > Device reset > To factory defaults" or
    - "Diagnostics > Device reset > To delivery settings".
    - With Firmware-Version 01.02.zz "Setup > Advanced setup > Administration > Device reset > To factory defaults" or "Setup > Advanced setup > Administration > Device reset > To delivery settings".

This resets all parameters to defined values.

- 2. Carry out configuration.
- The configuration procedure and the meaning of the individual parameters are described in the Operating Instructions. Further parameter settings,  $\rightarrow \triangleq 17$ .
- 3. Carry out "Device check".

Activate the "Diagnostics > Device check > Start device check" parameter (more information available in the Operating Instructions ( $\rightarrow \supseteq 10$ , "Supplementary device documentation")). The signal quality is tested here and possible installation errors are detected.

4. Start SIL/WHG confirmation sequence.

To do so, enter the appropriate locking code in the "Setup > Advanced setup > SIL/WHG confirmation > Set write prot." parameter:

- WHG: 7450
- SIL: 7452
- SIL and WHG: 7454
- 5. For "Commissioning" select the "Expert mode" entry from the list.
  - The device checks the parameter settings in accordance with the table ( $\rightarrow \Rightarrow 17$ ) and forces the switching of parameters if necessary. Once testing is complete, "SIL/WHG preparation: Finished" is displayed, and the commissioning sequence can continue.
- Carry out function test. For MIN monitoring and MAX monitoring, in each case approach a level directly above and below the switch point. For range monitoring, 5 distance values should be approached which cover the entire measuring range.
- 7. Confirm that the function test has been successful. To do so, select the "Yes" entry for "Conf. funct. test".
- 8. Enter locking code again under "Set write prot.":
  - WHG: 7450
  - SIL: 7452
  - SIL and WHG: 7454

The "End of sequence" message indicates that the device was successfully locked.

9. Optional, hardware locking may also be activated (via the dip switch marked "WP" on main electronics).

09/2014 269424 DOCT-3772

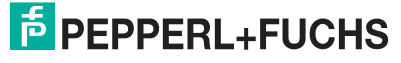

#### Further parameter settings

| Description                                                                                                    | Parameter of          | displayed                                                                                                    |                                                                            |                                                                                                    |
|----------------------------------------------------------------------------------------------------|-----------------------|----------------------------------------------------------------------------------------------------|----------------------------------------------------------------------------|----------------------------------------------------------------------------------------------------|
| These parameters affect the<br>safety function. However, they<br>may be freely configured in<br>accordance with the<br>application. In increased | Setup                 | <ul> <li>&gt; Tank type <sup>3, 4</sup></li> <li>&gt; Bin type <sup>3, 5</sup></li> <li>&gt; Empty calibration</li> <li>&gt; Full calibration</li> <li>&gt; Advanced setup</li> </ul> | >   evel                                                                   | > Medium type <sup>2</sup>                                                                                                    |
| safety mode, it is necessary to confirm the configured values                                                                                    |                       | · · · · · · · · · · · · · · · · · · ·                                                                                                    |                                                                            | <ul> <li>&gt; Process property.<sup>3</sup></li> <li>&gt; Advanced process conditions.<sup>3</sup></li> </ul>                                                                          |
| during the remainder of the commissioning process.                                                                                               |                       |                                                                                                    | <ul> <li>&gt; Probe length corr.</li> <li>&gt; Current output 1</li> </ul> | <ul> <li>&gt; Present length <sup>1</sup></li> <li>&gt; Assign current</li> </ul>                                                                                                    |
| expert mode.<br>Becommendation: Note                                                                                                    |                       |                                                                                                    |                                                                            |                                                                                                    |
| configured values!                                                                                                    |                       |                                                                                                    |                                                                            |                                                                                                    |
| Description                                                                                                    | Parameter of          | displayed                                                                                                    |                                                                            |                                                                                                    |
| These parameters affect the safety function and are not                                                                                          | Display/<br>Operation | > Backlight = Deactivate                                                                                                    |                                                                            |                                                                                                    |
| freely configurable in increased safety mode.                                                                                                    | Setup                 | > Advanced setup                                                                                                    | > Level                                                                    | <ul> <li>&gt; Process property = Standard</li> <li>&gt; Level correction = 0</li> </ul>                                                                                                |
| Instead, they are automatically<br>set by the device at the start of<br>the SIL/WHG confirmation to                                              |                       |                                                                                                    | <ul> <li>&gt; Linearization</li> <li>&gt; Current output 1</li> </ul>      | > Linearization type = None > Current span ≠ Fixed current > Damping = 0 s                                                                                                    |
| the safety-oriented values<br>mentioned.<br>If these parameters are to be                                                                        | Expert                | > Sensor                                                                                                    | > Level                                                                    | <ul> <li>&gt; Distance offset = 0 mm</li> <li>&gt; L max. drain. speed = 0</li> <li>&gt; L max. filling speed = 0</li> </ul>                                                           |
| mode must be selected.                                                                                                    |                       |                                                                                                    |                                                                            | > I max. draining speed = 0 > I max. filling speed = 0 > Level limit mode = Off                                                                                                    |
|                                                                                                    |                       |                                                                                                    |                                                                            | > Output mode = Level                                                                                                    |
|                                                                                                    |                       |                                                                                                    | <ul> <li>&gt; Sensor diagnostics</li> <li>&gt; Safety settings</li> </ul>  | <ul> <li>&gt; Broken probe detection = On</li> <li>&gt; Delay time echo lost = <ol> <li>s (firmware 01.01.10 and 01.01.16)</li> <li>s (as of firmware 01.01.18)</li> </ol> </li> </ul> |
|                                                                                                    |                       | > Output                                                                                                    | > Envelope curve                                                           | > Add. meas. range = 0                                                                                                    |
|                                                                                                    |                       | > Communication                                                                                                    | > Current output 1                                                         | > Add. env. points = 0<br>> Turn down = Off<br>> Measuring mode = Standard                                                                                                    |
|                                                                                                    |                       |                                                                                                    | > HART address = 0 <sup>2</sup> > Configuration                            | > HART address = 0 <sup>3</sup>                                                                                                    |

## Pulscon LTC50, LTC51, LTC57 Description of the safety requirements and restrictions

| Description                     | Paramete | r displayed                     |                    |                                  |
|---------------------------------|----------|---------------------------------|--------------------|----------------------------------|
| These parameters affect the     | Setup    | > Dist. up.connect <sup>3</sup> |                    |                                  |
| safety function and are         |          | > Advanced setup                | > Level            | > Medium type <sup>3</sup>       |
| automatically set by the        |          |                                 |                    | > Blocking distance <sup>3</sup> |
| device when configuring         | Expert   | > Sensor                        | > Distance         | > Dead time                      |
| higher-ranking parameters       |          |                                 |                    | > Integration time               |
| (known as application           |          |                                 |                    | > Max. integration time          |
| parameters). This indirect      |          |                                 |                    | > Delta integ.time               |
| setting is permitted in         |          |                                 |                    | > BD evaluat. mode               |
| increased safety mode.          |          |                                 | > Gas phase comp.  | > GPC mode <sup>3</sup>          |
| However, it is not permitted to |          |                                 | > Sensor diag.     | > BP reflect fact. <sup>3</sup>  |
| change the parameters           |          |                                 | > Safety settings  | > Jump del. echol.               |
| directly. If these parameters   |          |                                 |                    | > Draining speed                 |
| were changed directly, only     |          |                                 |                    | > Filling speed.                 |
| expert mode is available for    |          |                                 | > Mapping          | > Map gap to LN <sup>3</sup>     |
| selection in the SIL/WHG        |          |                                 | > Envelope curve   | > Env. stat. down                |
| confirmation.                   |          |                                 |                    | > Env. stat. up                  |
|                                 |          |                                 | > First echo fact. | > First echo mode                |
|                                 |          |                                 |                    | > First echo fact.               |
|                                 |          |                                 | > EOP evaluation   | > EOP level eval. <sup>3</sup>   |
|                                 |          |                                 |                    | > EOP search mode                |
|                                 |          |                                 |                    | > EOP evaluation                 |
|                                 |          |                                 |                    | > EOP range up.area              |
|                                 |          |                                 |                    | > Refl.fact.near                 |
|                                 |          |                                 |                    | > Attenuat. const.               |
|                                 |          |                                 |                    | > Refl. fact. far                |
|                                 |          |                                 | > Echo tracking    | > Evaluation mode                |
|                                 |          |                                 | -                  | > Wind.size track.               |
|                                 |          |                                 |                    | > Max track count                |
|                                 |          |                                 | > Interface        | > Empty capacity                 |

| Description                                                                                                    | Parameter d | lisplayed                             |                                                                                                    |                                                                    |
|----------------------------------------------------------------------------------------------------|-------------|---------------------------------------|----------------------------------------------------------------------------------------------------|--------------------------------------------------------------------|
| These parameters affect the                                                                                                    | Setup       | > Advanced setup                      | > Safety settings                                                                                                    | > Output echo lost = Alarm                                         |
| safety function and cannot be<br>freely configured neither in<br>increased safety mode nor in<br>expert mode. Instead they are | Diagnostics | > Simulation                          | <ul> <li>&gt; Assign measurement</li> <li>&gt; Value current output</li> <li>&gt; Simulation device ala</li> <li>&gt; Simulation Diagnostic</li> </ul> | t variable = Off<br>1 = Off<br>arm = Off<br>cs = 65533             |
| automatically set at the start of<br>the SIL/WHG confirmation to<br>the safety-oriented values<br>mentioned.                   | Expert      | > Sensor<br>> Output<br>> Diagnostics | <ul> <li>&gt; Distance</li> <li>&gt; Current output 1</li> <li>&gt; Simulation</li> </ul>                                                              | > Hysteresis = 0 mm<br>> Trim = Off<br>> Simulation distance = Off |

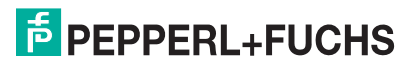

| Description                      | Parameter | displayed        |                      |                                     |
|----------------------------------|-----------|------------------|----------------------|-------------------------------------|
| These parameters affect the      | Setup     | > Advanced setup | > Probe settings     | > Probe grounded <sup>3</sup>       |
| safety function. If the settings |           |                  | > Current output 1   | > Assign current <sup>2</sup>       |
| differ from the as-delivered     | Expert    | > Sensor         | > Sensor properties  | > Sensor type                       |
| state of the device, only expert | -         |                  |                      | > Microfactor                       |
| mode is available for selection  |           |                  |                      | > Ideal sig. near                   |
| in the SIL/WHG confirmation.     |           |                  |                      | > Ideal sig.atten.                  |
|                                  |           |                  |                      | > Ideal signal far                  |
|                                  |           |                  |                      | > Ant. zero dist.                   |
|                                  |           |                  |                      | > Cable zero dist.                  |
|                                  |           |                  |                      | > Electr.zero dist                  |
|                                  |           |                  |                      | > Fine zero dist.                   |
|                                  |           |                  |                      | > F zdist.win.left                  |
|                                  |           |                  |                      | > F zdist.win.right                 |
|                                  |           |                  |                      | > Thres. f. z-dist                  |
|                                  |           |                  |                      | > Fine z-dist.corr                  |
|                                  |           |                  |                      | > Inactive length                   |
|                                  |           |                  | > Sensor diagnostics | > O. Blkd. Sondb. erk. <sup>3</sup> |
|                                  |           |                  |                      | > LBD broken probe                  |
|                                  |           |                  |                      | > HF cable failure                  |
|                                  |           |                  | > Safety settings    | > Echo I.win.right                  |
|                                  |           |                  |                      | > Echo I.win.left                   |
|                                  |           |                  | > Echo threshold     | > Threshold near                    |
|                                  |           |                  |                      | > Threshold far                     |
|                                  |           |                  |                      | > Thres.atten.cons                  |
|                                  |           |                  |                      | > Weight area                       |
|                                  |           |                  |                      | > Refl.fact.weight <sup>3</sup>     |
|                                  |           |                  | > Mapping            | > Map gap to LN <sup>2</sup>        |
|                                  |           |                  | > First echo fact.   | > Fix factor EWC                    |
|                                  |           |                  | > Echo adjust. fine  | > Fine adjust.mode <sup>3</sup>     |
|                                  |           |                  |                      | > Merge echo dist. <sup>3</sup>     |
|                                  |           |                  |                      | > Merg.echo window <sup>3</sup>     |
|                                  |           |                  |                      | > Merging ratio. <sup>3</sup>       |
|                                  |           |                  |                      | > Parab fit window                  |
|                                  |           |                  | > EOP evaluation     | > EOP level eval. <sup>2</sup>      |
|                                  |           |                  | > Echo tracking      | > Lower level area 3                |
|                                  |           | > Communication  | > HART output        | > Assign PV <sup>2</sup>            |

| Description                                                                                                    | Paramete | r displayed                    |                                    |                                                            |
|----------------------------------------------------------------------------------------------------|----------|--------------------------------|------------------------------------|------------------------------------------------------------|
| These parameters affect the safety function. If the settings                                                                                                    | Setup    | > Advanced setup               | > Current output 1                 | > Assign curr. <sup>3</sup><br>> Failure mode = MIN or MAX |
| differ from the permitted<br>values mentioned, the SIL/<br>WHG confirmation is canceled<br>automatically, and the device<br>cannot be locked neither in<br>increased safety mode nor in<br>expert mode. | Expert   | > Output<br>> Communication    | > Current output 1<br>> Output     | > Start-up mode ≠ Customized<br>> Assign PV <sup>3</sup>   |
|                                                                                                    | 1 Af     | tor the probe has been shorten | od if possible use the function fo | or automatically redatormining the probe length            |

After the probe has been shortened, if possible use the function for automatically redetermining the probe length ("Setup > Advanced setup > Probe length corr." sequence). If the probe length is not determined automatically, but is entered manually in the device, only expert mode is possible.

2 3 Firmware 01.01.10, 01.01.16 and 01.01.18.

From Firmware 01.02.00

4 5 Only for liquids. Only for bulk solids.

09/2014 269424 DOCT-3772

**PEPPERL+FUCHS** 

19

Those parameters which are not mentioned do not affect the safety function and can be configured to any meaningful values. The visibility of the parameters mentioned in the operating menu depends in part on the user role, the SW options ordered and on the configuration of other parameters.

NOTICE

If gas phase compensation is activated ("GPC mode" parameter set to "On" or "Const. GPC factor"), this results in a differing specification for accuracy,  $\rightarrow$  Operating Instructions.

Coaxial probes with gas phase compensation are precalibrated ex works and may be commissioned either in increased safety mode or in expert mode.

When using a rod probe with gas phase compensation, expert mode must be selected, and the correct setting of the "Reference distance" parameter must be verified during commissioning.

**NOTICE** In SIL mode, the device must not be operated in HART multidrop mode, as otherwise the current output will have a fixed value. For this reason, only the setting "Expert > Communication > HART address = 0" is permitted in SIL mode and in the combined SIL/WHG mode when in increased safety mode. In pure WHG mode, HART multidrop is permitted in expert mode as long as the HART signal is evaluated in an external switching unit (e. g. Tank Side Monitor NRF590) which complies with the approval principles as per WHG.

#### Unlocking a SIL device

When SIL locking is active on a device, the device is protected against unauthorized operation by means of a locking code and, as an additional option, by means of a hardware write protection switch. The device must be unlocked in order to change the configuration for proof-tests as per test sequence B ( $\rightarrow \stackrel{\frown}{=} 23$ ) or test sequence C ( $\rightarrow \stackrel{\frown}{=} 24$ ), as well as to reset self-holding diagnostic messages.

▲ CAUTION Unlocking the device deactivates diagnostic functions, and the device may not be able to carry out its safety function when unlocked. Therefore, independent measures must be taken to ensure that there is no risk of danger while the device is unlocked.

To unlock, proceed as follows:

- 1. Check the position of the hardware write protection switch (dip switch marked "WP" on main electronics), and set this switch to "Off".
- 2. Select the "Setup > Advanced setup > Deactivate SIL/WHG" sequence, and enter the appropriate unlocking code for the "Res. write prot." parameter:
  - WHG: 7450
  - SIL: 7452
  - SIL and WHG: 7454

The "End of sequence" message indicates that the device was successfully unlocked.

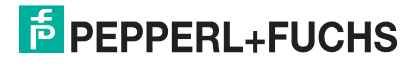

#### Maintenance

Please refer to the relevant Operating Instructions ( $\rightarrow \stackrel{\text{le}}{\Rightarrow} 10$ , "Supplementary device documentation") for instructions on maintenance and recalibration. Alternative monitoring measures must be taken to ensure process safety during configuration, prooftesting and maintenance work on the device.

**Proof-test** 

#### **Proof-test** Check the operativeness and safety of safety functions at appropriate intervals! The operator must determine the time intervals. You can refer to the diagram "Proof-test interval", $\rightarrow \Rightarrow$ 12, for this purpose. In a single-channel architecture, the $\mathsf{PFD}_{\mathsf{avg}}$ value to be used depends on the NOTICE diagnostic rate of coverage for the proof-test (PTC = Proof Test Coverage) and the intended lifetime (LT = Lifetime), as specified in the following formula: $PFD_{avq} = 1/2 \ x \ PTC \ x \ \lambda_{du} \ x \ T_1 + \lambda_{dd} \ x \ MTTR + 1/2 \ x \ (1 - PTC) \ x \ \lambda_{du} \ x \ LT$ For the proof-tests described as follows, the respective proof test coverages are specified, which may be used for calculation. Proof-testing of the device can be performed as follows: Approaching the level in the original tank ( $\rightarrow$ Test sequence A). Removing of the device and immersing in a medium with comparable properties $(\rightarrow$ Test sequence B). Device self-test and level simulation ( $\rightarrow$ Test sequence C). No change of level in the tank is necessary for this sequence. You must also check that all cover seals and cable entries are sealing correctly. During the proof-test, alternative monitoring measures must be taken to ensure process safety. Test sequence A Process for proof-testing Preparation 1. Connect suitable measuring device (recommended accuracy better ±0.1 mA) to the current output. 2. Determine the safety setting (level limit or range monitoring). Procedure for level limit monitoring 1. Approach a level directly below (MAX monitoring) or directly above (MIN monitoring) the level limit to be monitored. 2. Read the output current, record it and assess for accuracy. 3. Approach a level directly above (MAX monitoring) or directly below (MIN monitoring) the level limit to be monitored. 4. Read the output current, record it and assess for accuracy. 5. The test is deemed successful if the current in step 2 does not result in activation of the safety function but the current in step 4 does. Procedure for range monitoring 1. Approach five levels within the range to be monitored. 2. Read the output current at each level value, record it and assess for accuracy.

3. The test is deemed successful if the current values in step 2 are within the required level of accuracy.

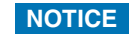

The proof-test is deemed to have failed if the expected current value deviates for a specific level by >  $\pm 2$  %. For troubleshooting,  $\rightarrow$  Operating Instructions ( $\rightarrow$  10, "Supplementary device documentation"). 98 % of dangerous, undetected failures are detected using this test (Proof test coverage, PTC = 0.98).

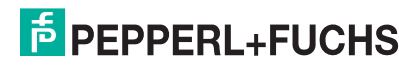

#### **Test sequence B**

Preparation

- 1. Prepare a test tank with test medium (dielectric constant comparable to that of the medium to be measured).
  - For installation instructions,  $\rightarrow$  Operating Instructions ( $\rightarrow \ge 10$ , "Supplementary device documentation").
- 2. Deactivate SIL mode. To do so, enter the appropriate unlocking code in the "Setup > Advanced setup > Deactivate SIL/WHG" operating menu:
  - WHG: 7450
  - SIL: 7452
  - SIL and WHG: 7454
- 3. Remove the device and mount it in the test tank.
- 4. Connect suitable measuring device (recommended accuracy better than ±0.1 mA) to the current output.
- 5. Perform interference echo mapping if the shape and size of the test tank is different.
- 6. Determine the safety setting (level limit or range monitoring).

Procedure for level limit monitoring

 $\rightarrow\,$  Test sequence A

Procedure for range monitoring

 $\rightarrow$  Test sequence A

**NOTICE** The proof-test is deemed to have failed if the expected current value deviates for a specific level by >  $\pm 2$  %. For troubleshooting,  $\rightarrow$  Operating Instructions ( $\rightarrow \stackrel{\frown}{=} 10$ , "Supplementary device documentation"). 98 % of dangerous, undetected failures are detected using this test (Proof test coverage, PTC = 0.98).

After re-installation in the original tank, SIL mode must be reactivated,  $\rightarrow \triangleq 14$ . If an interference echo mapping was performed in the test tank, it is necessary following installation in the original tank to carry out another interference echo mapping that is valid for that tank.

#### Test sequence C

#### Preparation

- 1. Deactivate SIL mode. To do so, enter the appropriate unlocking code in the "Setup > Advanced setup > Deactivate SIL/WHG" operating menu:
  - WHG: 7450
  - SIL: 7452
  - SIL and WHG: 7454
- 2. Connect suitable measuring device (recommended accuracy better than ±0.1 mA) to the current output.
- 3. Determine the safety setting (level limit or range monitoring).

#### Procedure for level limit monitoring

 Perform device self-check. To do so, select the value "Yes" in the menu<sup>1</sup> in the "Expert > Sensor > Sensor diag. > Start self check" list. After performing the test, read the result in the "Expert > Sensor > Sensor diag. > Result self check" parameter.

This part of the test has been passed only when "OK" is displayed here.

- 2. Simulate a level directly below (MAX monitoring) or directly above (MIN monitoring) the level limit to be monitored. To do so, select the value "Level" in the operating menu in the "Diagnostics > Simulation > Assign measurement var." list. Alternatively, in the case of interface measurement, select the values "Interface" or "Upper interface thickness" if applicable, and enter the value in the "Diagnostics > Simulation > Value proc. var." parameter.
- 3. Read the output current, record it and assess for accuracy.
- 4. Simulate a level directly above (MAX monitoring) or directly below (MIN monitoring) the level limit to be monitored.
- 5. Read the output current, record it and assess for accuracy.
- 6. The test is deemed successful if the current in step 2 does not result in the activation of the safety function but the current in step 4 does.

#### Procedure for range monitoring

- Perform device self-check. To do so, select the value "Yes" in the menu<sup>1</sup> in the "Expert > Sensor > Sensor diag. > Start self check" list. After performing the test, read the result in the "Expert > Sensor > Sensor diag. > Result self check" parameter.
  - This part of the test has been passed only when "OK" is displayed here.
- Simulate five levels within the range to be monitored. Procedure → Limit value monitoring, point 2.
- 3. Read the output current at each level value, record it and assess for accuracy.
- 4. The test is deemed successful if the current values in step 2 are within the required level of accuracy.
- NOTICE The proof-test is deemed to have failed if the expected current value deviates for a specific level by > ±2 %. For troubleshooting, → Operating Instructions (→ ≧ 10, "Supplementary device documentation"). 93 % of dangerous, undetected failures are detected using this test (Proof test coverage, PTC = 0.93). A number of sensor (probe) faults are not detected.
   NOTICE If one of the test criteria from the test sequences described above is not fulfilled, the device may no longer be used as part of a safety instrumented system. The purpose of proof-testing is to detect random device failures (λ<sub>du</sub>). The impact of systematic faults on the safety function is not covered by this test and must be assessed

#### After the test sequence has been passed, the SIL mode must be activated again, $\rightarrow \stackrel{>}{=} 14.$

properties, operating conditions, build-up or corrosion.

separately. Systematic faults can be caused, for example, by process material

DOCT-3772

When selecting the "Expert" menu group, a prompt for the access code appears on the display. If an access code was defined under "Setup > Advanced setup > Def. access code", this must be entered here. If no access code was defined, the prompt can be acknowledged by pressing the "E" key.

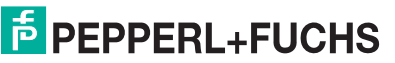

### **Repairs**

NOTICE

Repairs

Repair means a one-to-one replacement of components.

Repairs on the devices must always be carried out by Pepperl+Fuchs. Safety functions cannot be guaranteed if repairs are carried out by anybody else.

#### Exceptions:

Qualified personnel may replace the following components on the condition that original spare parts are used and the relevant Installation Instructions are observed:

| Component                                             | Device       | Checking the device after repair                                                                                                    |
|-------------------------------------------------------|--------------|----------------------------------------------------------------------------------------------------|
| Probe with process connection                         | LTC5X        | Proof check; test sequence A or B                                                                                                    |
| Probe without process connection                      | LTC57        | <ul> <li>With change of the probe length: <ul> <li>Unlock the device</li> <li>Recalibrate the probe length</li> <li>Check the measurement at an arbitrary level</li> <li>Lock the device</li> </ul> </li> <li>Without change of the probe length: <ul> <li>Check the probe length, e. g. using a measuring tape</li> <li>Visual inspection to check whether all parts are present and properly mounted</li> <li>After remounting: Check the measurement at an arbitrary level</li> </ul> </li> </ul> |
| Weights of rope probes                                | LTC5X        | Visual inspection to check whether all parts are present and properly mounted.                                                                                                    |
| Nord-lock washers and lock nuts for<br>probe mounting | LTC51, LTC57 | Visual inspection to check whether all parts are present and properly mounted.                                                                                                    |
| Seal kits for probes                                  | LTC50, LTC51 | <ul><li>Visual inspection to check whether all parts are present and properly mounted.</li><li>After remounting: Check the measurement at an arbitrary level.</li></ul>                                                                                                    |
| Display                                               | LTC5X        | Visual inspection to check whether all parts are present and properly mounted.                                                                                                    |
| Main electronics                                      | LTC5X        | <ul> <li>Unlock the device</li> <li>Navigate to: Menu "Setup" &gt; "Mapping" &gt; "Confirm distance". Compare the displayed distance to the actual value in order to start the recording of a map, if required.</li> <li>Lock the device.</li> </ul>                                                                                                    |
| I/O modules                                           | LTC5X        | Proof check (test sequence C is sufficient as it detects all critical errors which may result from repair).                                                                                                    |
| Terminals for I/O modules                             | LTC5X        | <ul><li>Visual inspection to check whether all parts are present and properly mounted.</li><li>After remounting: Check the measurement at an arbitrary level.</li></ul>                                                                                                    |
| Housing covers                                        | LTC5X        | Visual inspection to check whether all parts are present and properly mounted.                                                                                                    |
| Seal kits for housing covers                          | LTC5X        | Visual inspection to check whether all parts are present and properly mounted.                                                                                                    |
| Housing filters (vent plugs)                          | LTC5X        | Visual inspection to check whether all parts are present and properly mounted.                                                                                                    |
| Safety clamps, housing                                | LTC5X        | Visual inspection to check whether all parts are present and properly mounted.                                                                                                    |

The replaced components must be sent to Pepperl+Fuchs for the purpose of fault analysis, if the device has been operated in protective equipment. Once the components have been replaced, observe column "Checking the device after repair" of table!

In the event of failure of a SIL-labeled Pepperl+Fuchs device, which has been operated in a protection function, the "Declaration of Contamination and Cleaning" with the corresponding note "Used as SIL device in protection system" must be enclosed when the defective device is returned. Please refer to the Section "Return" in the Operating Instructions ( $\rightarrow \triangleq 10$ , "Supplementary device documentation").

| Notes on the redundant<br>use of multiple sensors | This section provides additional information regarding the e.g. 1002 or 2003 architectures.                                                                                                    | he use of homogeneously redundant sensors                                                                                                    |  |  |  |
|---------------------------------------------------|----------------------------------------------------------------------------------------------------|----------------------------------------------------------------------------------------------------|--|--|--|
|                                                   | The common cause factors $\boldsymbol{\beta}$ and $\boldsymbol{\beta}_{D}$ indicated in the tal                                                                                                    | ble below are minimum values for the device.                                                                                                    |  |  |  |
|                                                   | These must be used when designing the sensor subsy                                                                                                    | vstem.                                                                                                    |  |  |  |
|                                                   | Minimum value ß with homogeneous redundant use                                                                                                    | 2 %                                                                                                    |  |  |  |
|                                                   | Minimum value $\beta_D$ with homogeneous redundant use                                                                                                    | 1 %                                                                                                    |  |  |  |
|                                                   | The device meets the requirements for SIL 3 in homog                                                                                                    | eneously redundant applications.                                                                                                    |  |  |  |
|                                                   | The following must be taken into account during installation:                                                                                                    |                                                                                                    |  |  |  |
|                                                   | <ul> <li>Install rod and rope probes in separate reference verthem from interfering with each other. When installing be a minimum distance of 100 mm (3.94 in) apart. Or distance.</li> <li>Application limits of measuring systems in contact or particular, in the case of highly viscous, build-up for the system.</li> </ul> | essels (bypasses, stilling wells), to prevent<br>ng in the same tanks, the sensor axes must<br>Coaxial probes may be installed at any<br>with the process must be observed! In<br>rming or crystallizing media. |  |  |  |
|                                                   | The following must be taken into account in proof-testing:                                                                                                    |                                                                                                    |  |  |  |
|                                                   | <ul> <li>If an error is detected in one of the redundantly ope<br/>checked to see if there is the same error.</li> </ul>                                                                                                    | erated devices, the other devices must be                                                                                                    |  |  |  |

### Appendix

Commissioning or proof test protocol

For firmware version: 01.01.zz

| System-specific data                       |                          |              |
|--------------------------------------------|--------------------------|--------------|
| Company                                    |                          |              |
| Measuring point/TAG no.                    |                          |              |
| System/plant                               |                          |              |
| Device type/order code                     |                          |              |
| Serial number of device                    |                          |              |
| Name                                       |                          |              |
| Date                                       |                          |              |
| Access code (if individual to each device) |                          |              |
| Locking code used                          | WHG:                     | 7450         |
|                                            |                          |              |
|                                            | SIL:                     | 7452         |
|                                            | SIL and WHG <sup>.</sup> | 7454         |
|                                            |                          |              |
| Signature                                  |                          |              |
| Device-specific commissioning (only in "I  | ncreased safety mode     | ")           |
| Empty calibration                          |                          |              |
| Full calibration                           |                          |              |
| Blocking distance                          |                          |              |
| Operating mode                             |                          |              |
| Assign current (interface measurement)     |                          |              |
| Medium type                                |                          |              |
| Present length                             |                          |              |
| Medium property (level measurement)        |                          |              |
|                                            | Set point                | Actual point |
| Proof-test protocol                        |                          |              |
| Test step                                  |                          |              |
| 1. Current value 1                         |                          |              |
| 2. Current value 2                         |                          |              |
| 3. Current value 3 (if necessary)          |                          |              |
| 4. Current value 4 (if necessary)          |                          |              |
| 5. Current value 5 (if necessary)          |                          |              |

#### For firmware version: 01.02.zz

| System-specific data                       |                        |              |
|--------------------------------------------|------------------------|--------------|
| Company                                    |                        |              |
| Measuring point / TAG no.                  |                        |              |
| System / Plant                             |                        |              |
| Device type / Order code                   |                        |              |
| Serial number of device                    |                        |              |
| Name                                       |                        |              |
| Date                                       |                        |              |
| Access code (if individual to each device) |                        |              |
| Locking code used                          | WHG:                   | 7450         |
|                                            | SIL:                   | 7452         |
|                                            | SIL and WHG:           | 7454         |
|                                            |                        |              |
| Signature                                  |                        | -            |
| Device-specific commissioning (only in "   | Increased safety mode" | )            |
| Empty calibration                          |                        |              |
| Full calibration                           |                        |              |
| Operating mode (interface measurement)     |                        |              |
| Assign curr. (interface measurement)       |                        |              |
| Tank type (liquids)                        |                        |              |
| Bin type (bulk solids)                     |                        |              |
| Process property                           |                        |              |
| Adv. conditions                            |                        |              |
| Present length                             |                        |              |
| Tube diameter (interface measurement)      |                        |              |
| Medium property (level measurement)        |                        |              |
|                                            | Set point              | Actual point |
| Proof-test protocol                        |                        |              |
| Test step                                  |                        |              |
| 1. Current value 1                         |                        |              |
| 2. Current value 2                         |                        |              |
| 3. Current value 3 (if necessary)          |                        |              |
| 4. Current value 4 (if necessary)          |                        |              |
| 5. Current value 5 (if necessary)          |                        |              |

| Certificate                                                                                                    |                                                                                                    |                                                                                                    |                                                                                                    |                                                        |
|----------------------------------------------------------------------------------------------------|----------------------------------------------------------------------------------------------------|----------------------------------------------------------------------------------------------------|----------------------------------------------------------------------------------------------------|--------------------------------------------------------|
|                                                                                                    |                                                                                                    |                                                                                                    |                                                                                                    |                                                        |
| Nr./No.: 968/FSP 1                                                                                                    | 034.00/14                                                                                                    |                                                                                                    |                                                                                                    |                                                        |
| Prüfgegenstand<br>Product tested                                                                                                    | Sichere Überwachung eines<br>Füllstandes sowie sichere<br>Trennschichterkennung<br>Safe detection of a level as well as<br>safe detection of an interface level                                                                                                    | Zertifikats-<br>inhaber<br>Certificate<br>holder                                                                                                    | Pepperl+Fuchs GmbH<br>Lilienthalstraße 200<br>68307 Mannheim<br>Germany                                                                                                    |                                                        |
| Typbezeichnung<br>Type designation                                                                                                    | Pulscon, Typ LTC50,<br>Pulscon, Typ LTC51,<br>Pulscon, Typ LTC57                                                                                                    |                                                                                                    |                                                                                                    |                                                        |
| Prüfgrundlagen<br>Codes and standards                                                                                                    | IEC 61508 Parts 1-7:2010<br>IEC 61511-1:2003 + Corr. 1:2004                                                                                                    | IEC 61010<br>IEC 61326                                                                                                    | -1:2010<br>-3-2:2008                                                                                                    |                                                        |
| Bestimmungsgemäße<br>Verwendung<br>Intended application                                                                                                    | Die Geräte erfüllen die Anforderunge<br>Sicherheitsintegrität SIL 2 nach IEC<br>IEC 61508) und können in Anwendu<br>nach IEC 61508 für die Sicherheitsfu<br>Bereichsüberwachung eingesetzt we<br>The devices comply with the require<br>safety integrity SIL 2 acc. to IEC 615<br>61508) and can be used in applicatio<br>acc. to IEC 61508 for the safety fund | en der Prüfgrundl<br>61508 und syste<br>ngen bis SIL 2 (H<br>unktionen MIN, M<br>erden.<br>ments of the relev<br>608 and systemat<br>ons up to SIL 2 (H<br>etions MIN, MAX | agen (Hardware<br>matische Eignung SIL 3 nach<br>IFT=0) bzw. SIL 3 (HFT=1)<br>IAX oder<br>vant standards (Hardware<br>ic capability SIL 3 acc. to IEC<br>IFT=0) resp. SIL 3 (HFT=1)<br>or monitoring of a range. |                                                        |
| Besondere Bedingungen<br>Specific requirements                                                                                                    | Die Hinweise in der zugehörigen Bet<br>sind zu beachten.<br>The instructions of the associated O<br>considered.                                                                                                    | riebsanleitung ur<br>perating Manual                                                                                                    | nd dem Sicherheitshandbuch<br>and Safety Manual shall be                                                                                                    | Germany<br>e@de.tuv.com                                |
| Gültig bis / Valid until 2016-01                                                                                                    | 26                                                                                                    |                                                                                                    |                                                                                                    | 05 Köln /                                              |
| Der Ausstellung dieses Zertifika<br>vom 08.09.2014 dokumentiert s<br>Dieses Zertifikat ist nur gültig fü<br>jeglicher Änderung der Prüfgru<br>The issue of this certificate is b<br>report–no.: 968/FSP 1034.00/1<br>This certificate is valid only for p<br>the codes and standards formin | ates liegt eine Prüfung zugrunde, deren B<br>sind.<br>Ir Erzeugnisse, die mit dem Prüfgegenst<br>ndlagen für den angegebenen Verwendu<br>ased upon an examination, whose result<br>4 dated 2014-09-08.<br>Droducts which are identical with the pro<br>ing the basis of testing for the intended ap                                                             | Ergebnisse im Ber<br>and übereinstimm<br>ingszweck.<br>s are documented<br>duct tested. It beo<br>oplication.                                                              | richt-Nr. 968/FSP 1034.00/14<br>nen. Es wird ungültig bei<br>d in<br>comes invalid at any change of                                                                                                    | Service GmbH, Am Grauen Stein, 511<br>                 |
| Köln, 2014-09-08                                                                                                    | TÜV Rheinland Industrie S<br>Bereich Automatie<br>Funktionale Sicher<br>Am Grauen Stein, 5110<br>Certification Body for FS-Pro                                                                                                    | ervice GmbH<br>on<br>heit<br>05 Köln<br>ducts                                                                                                    | DipiIng. Heinz Gall                                                                                                    | TÜV Rheinland Industrie S<br>Tal - +49 221 806-1790 F5 |
| www.fs-products.con<br>www.tuvasi.com                                                                                                    | ı                                                                                                    | A                                                                                                    | <b>TÜV</b> Rheinland <sup>®</sup>                                                                                                    | Ð                                                      |

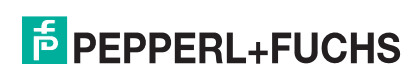

# PROCESS AUTOMATION – PROTECTING YOUR PROCESS

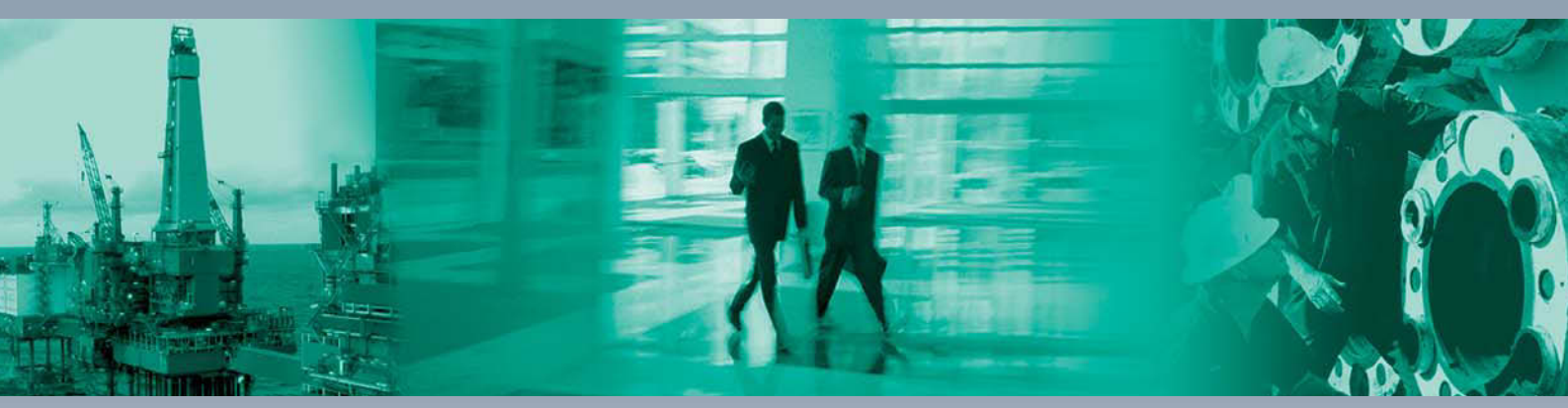

Worldwide Headquarters Pepperl+Fuchs GmbH

68307 Mannheim · Germany Tel. +49 621 776-0 E-mail: info@de.pepperl-fuchs.com

For the Pepperl+Fuchs representative closest to you check www.pepperl-fuchs.com/contact

# www.pepperl-fuchs.com

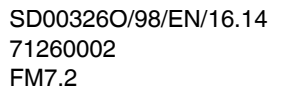

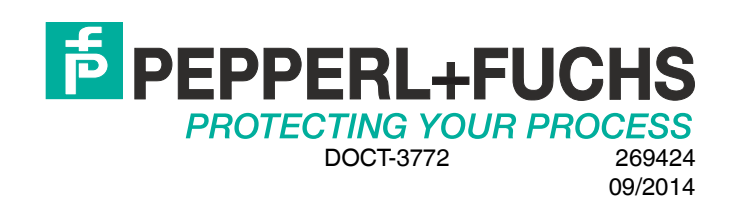